# **Rede Econômica 01**

AL AL

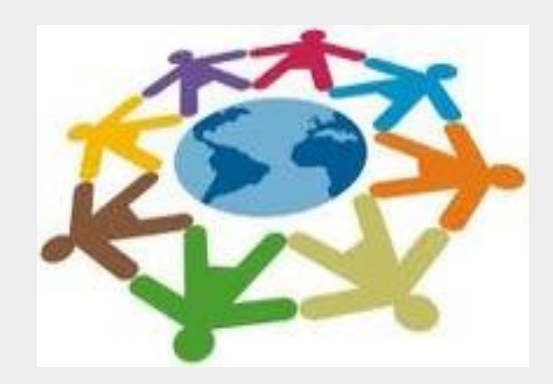

# Rede Econômica 01

Objetivo:

Aprender as funcionalidades do Cirandas relacionadas ao empreendimento

Conteúdo:

- O que é uma Rede Econômica?
- Como um empreendimento pode entrar no Cirandas?
- Encontrar empreendimentos
- Ativar empreendimento
- Gerenciar e adicionar integrantes em um empreendimento
- Editar informações/configurações do empreendimento
- Editar conteúdo
- Desabilitar um empreendimento
- Resumindo esta aula

# O que é uma Rede Econômica?

Podemos entender **Rede Econômica** como uma forma de cooperação ou interface entre entidades que têm objetivos econômicos comuns ou complementares.

As redes econômicas na economia tradicional têm sido implementadas por diversas empresas que fazem uso de ferramentas de comunicação e armazenamento de dados para contratar serviços e buscar melhores preços e maior agilidade nas contratações e, como consequência, aumentar sua competitividade e lucratividade.

Na economia solidária esta ferramenta tem papel fundamental na troca de informações e na realização de negócios entre as diversas partes da cadeia produtiva, buscando o melhor para as partes, evitando desperdício e estimulando a economia solidária pelo contato entre seus agentes.

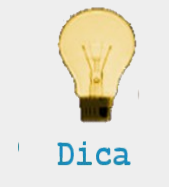

Se você precisa de matéria-prima para seu produto, porque não comprar de empreendimentos que seguem a ideologia da economia solidária?

# O que é uma Rede Econômica?

É importante diferenciar redes e cadeias solidárias:

Uma **cadeia** é caracterizada pelas relações econômicas entre os empreendimentos, envolvendo todas as etapas de produção, todos os elos da cadeia de um determinado produto, desde a produção primária até o consumidor final.

Já uma **rede** é caracterizada por um conjunto de empreendimentos de Economia Solidária que tenham uma ou mais identidades ou ações comuns.

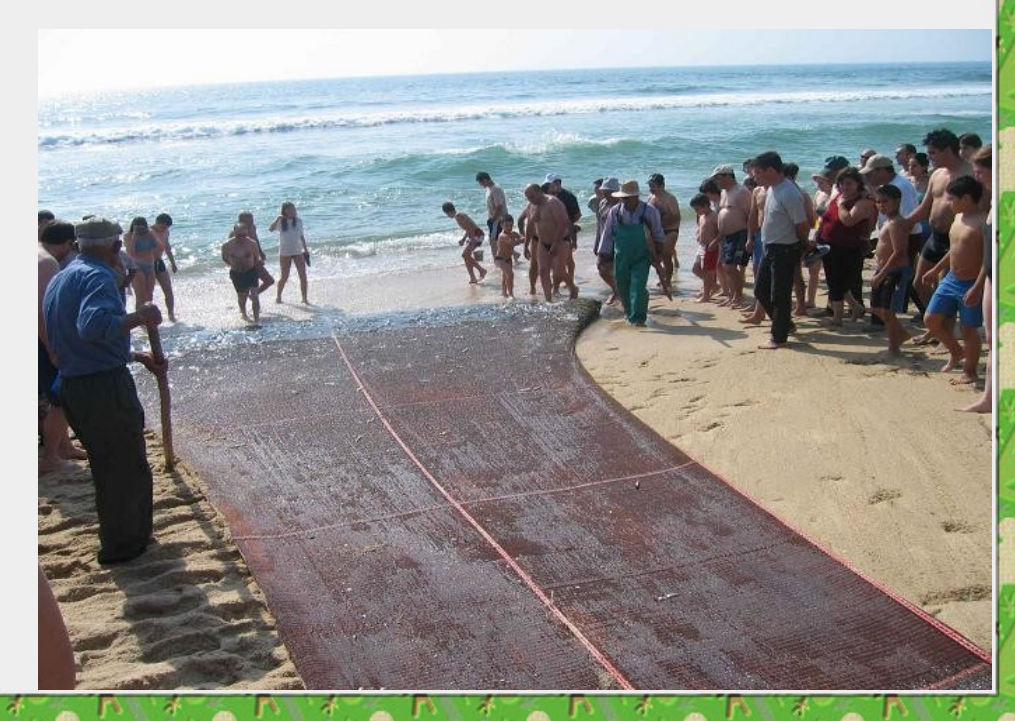

### Como um empreendimento pode entrar no Cirandas?

São duas formas possíveis: a primeira é por meio do **mapeamento nacional** 

A base inicial do CIRANDAS é fruto do I Mapeamento da Economia Solidária, realizado entre 2005 e 2007, numa parceria entre a Secretaria Nacional de Economia Solidária e o Fórum Brasileiro de Economia Solidária

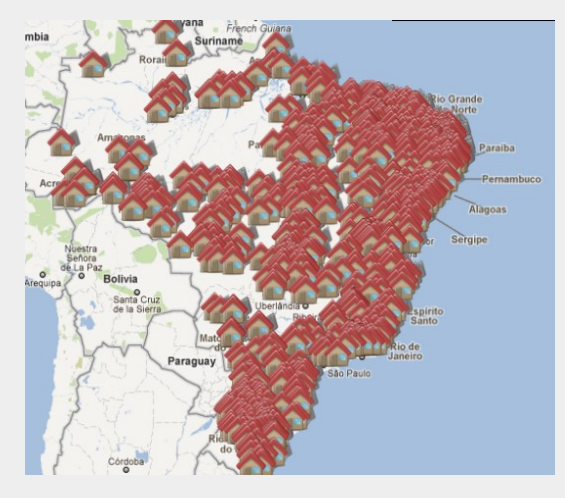

Os mapeamentos são periódicos, e, para garantir que o seu empreendimento seja mapeado, é muito importante preencher o formulário de auto-declaração que se encontra na seguinte página:

www.mte.gov.br/Empregador/EconomiaSolidaria/Sistema/ AutoDeclaracaoEmpreendimentoFormulario.asp

### Como um empreendimento pode entrar no Cirandas?

A segunda maneira do empreendimento ser mapeado é **por meio dos fóruns** estaduais.

O seu empreendimento participa do Fórum de Economia Solidária mais perto de vocês? Ah, tem que participar! Ali é o espaço pra discutir Economia Solidária, pra ver de quem comprar, de quem vender e pra quem pedir ajuda!

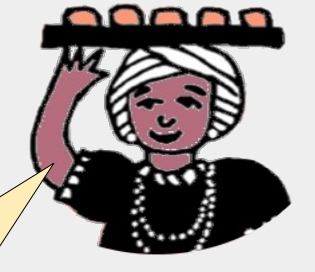

Saiba onde está o Fórum Local de Economia Solidária (com telefones, e-mail e endereço) mais próximo consultando nosso farejador dos Fóruns Locais de Economia Solidária, acessível em **www.fbes.org.br/foruns** 

# **Encontrar empreendimentos**

O primeiro passo é clicar aqui, para abrir a busca por empreendimentos.

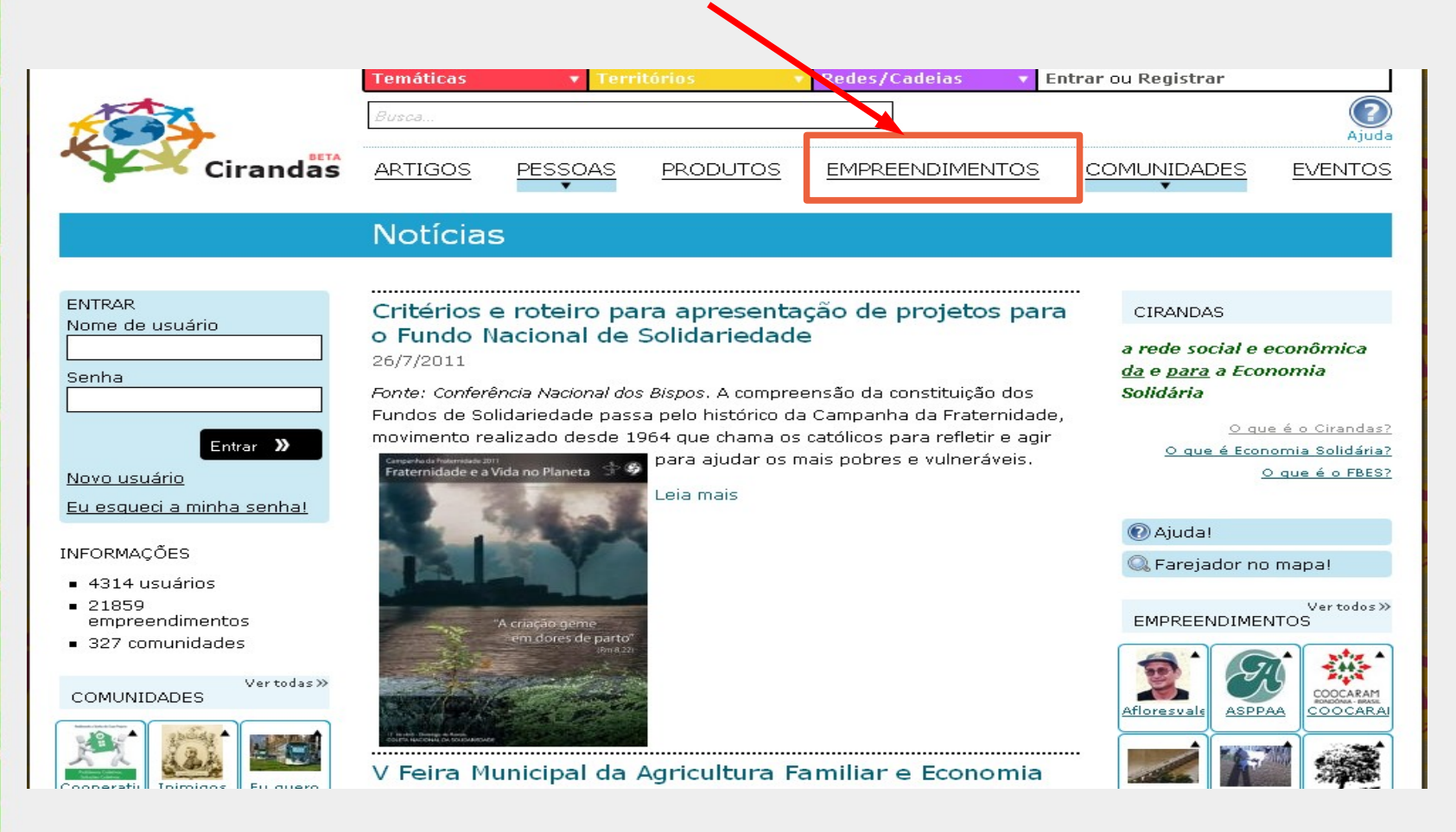

# **Encontrar empreendimentos**

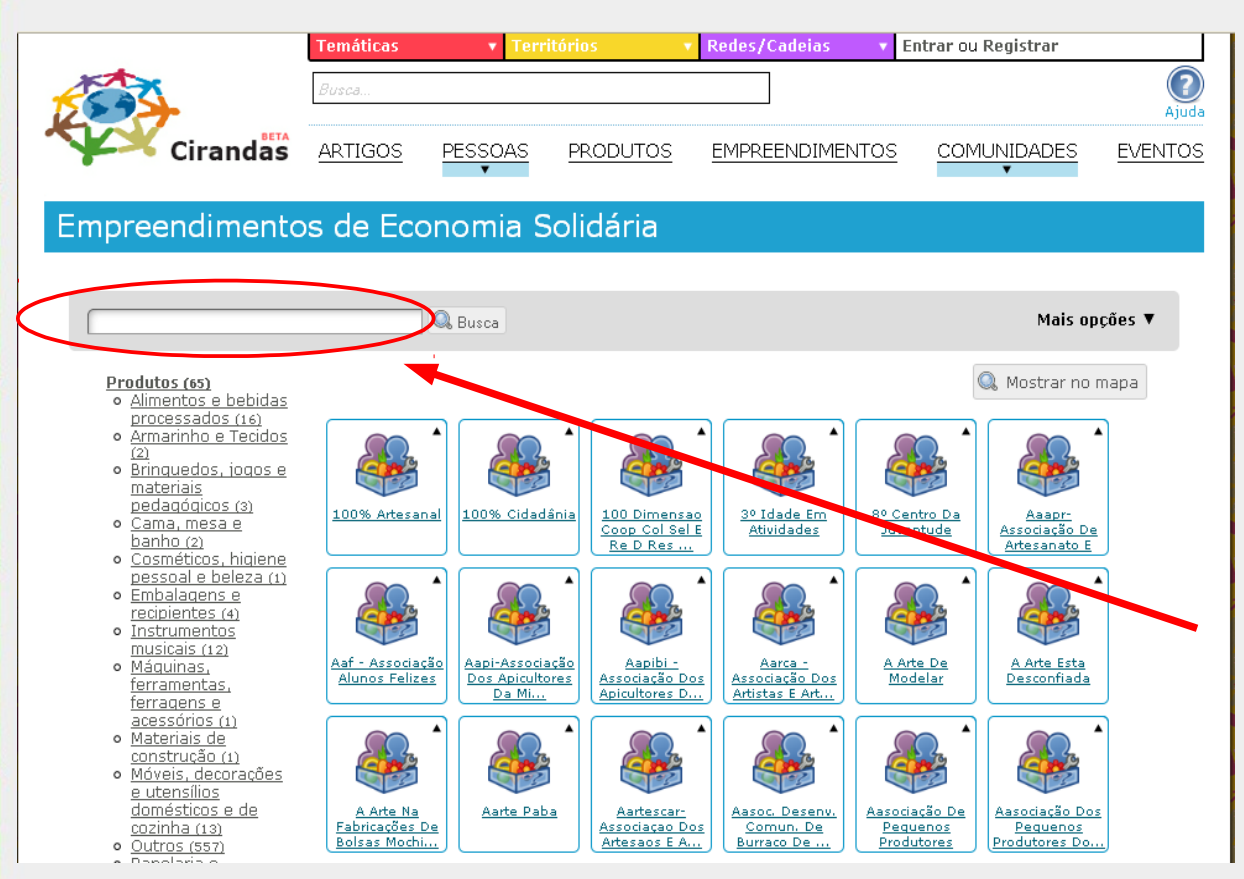

Digitamos então aqui uma **palavra associada ao empreendimento** e clicamos em "Busca".

Como exemplo iremos buscar pela palavra "Manicoré".

# Encontrar empreendimentos

| ESS-                                          | Busca                                       |                                                          |                                                                  |                   |
|-----------------------------------------------|---------------------------------------------|----------------------------------------------------------|------------------------------------------------------------------|-------------------|
| Cirandas                                      | ARTIGOS                                     | PESSOAS                                                  | PRODUTOS                                                         | EMPREENDIMENTOS   |
| Resultados de er                              | mpreend                                     | limentos                                                 | para "ma                                                         | nicoré"           |
|                                               |                                             |                                                          |                                                                  |                   |
| manicoré                                      |                                             | Busca                                                    |                                                                  |                   |
| Não há categorias.                            |                                             |                                                          |                                                                  |                   |
| Associação Dos<br>Prod. Rurais De<br>Manicoré | Cooperativa Das<br>Costureiras E<br>Artesãs | <u>Cooperativa</u><br><u>Verde De</u><br><u>Manicoré</u> | <u>Cooperativa</u><br><u>Manicoreense De</u><br><u>Moveis Do</u> |                   |
|                                               |                                             | 1                                                        |                                                                  |                   |
| Aaui temos os empreendir                      | mentos enco                                 | ontrados ne                                              | sta busca. Pa                                                    | ra saber um pouco |
| mais sobre cada um deles                      | basta clica                                 | r nas caixa                                              | S.                                                               |                   |

Muitos dos empreendimentos que procuramos, infelizmente, não estão ativados, ou seja, eles existem no Cirandas mas ainda não estão sendo utilizados pelos seus responsáveis. Um dos nossos objetivos neste treinamento é estimular o cadastro de novos empreendimentos e a ativação dos existentes. Assim, se seu empreendimento já existe no Cirandas, ative-o agora mesmo. Vamos ver agora de forma simples como fazer isso. Para tanto, é necessário que você possua o **código de ativação\*** do empreendimento.

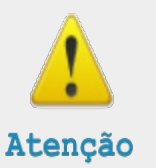

\*Ao ser cadastrado, o responsável pelo empreendimento recebe um **código de ativação** que deverá ser usado para ativar o empreendimento no Cirandas.

Caso o empreendimento esteja cadastrado no Cirandas mas você não possua o Código de Ativação, entre em contato com a Secretaria Executiva do FBES.

Os contatos da Secretaria Executiva do FBES são os seguintes:

Tel/fax: (61)3965-3268

E-mail: forum@fbes.org.br

Endereço:

SCS Quadra 6 Bloco A, Edifício Arnaldo Villares, sala 514

Brasília - 70.324-900

Para ativar o seu empreendimento, primeiro é necessário entrar em painel de controle e em seguida digitar o código de ativação.

| 🗟 Perfil<br>📸 Galeria de imagens | Gerenciar contendo Configurar blog                                                                                                    |
|----------------------------------|----------------------------------------------------------------------------------------------------|
| 😰 Blog                           |                                                                                                    |
| 😺 Contato                        | Alterar Senha                                                                                                    |
|                                  | Empreendimentos<br>Favoritos Gerenciar meus<br>grupos                                                                                                    |
|                                  | Ativar seu empreendimento                                                                                                    |
|                                  | Se você recebeu uma carta com informaçõe, sobre a ativação do seu<br>empreendimento, coloque aqui o código de ativação recebido.                                                                    |
|                                  | Se deseja saber como adicionar um empreend mento solidário no sistema, vá<br>para a seguinte página: <u>http://cirandas.net/ajuda/como-inserir-um-novo-</u><br>empreendimento-solidario-no-cirandas |
|                                  | Codigo de Ativação do empreend mento:                                                                                                    |

Em seguida precisamos seguir alguns passos simples. Neste primeiro passo é necessário responder a uma pergunta. Só existe uma chance de responder corretamente.

# Ativação de empreendimento - parte 1 de 2

Preste atenção! Você tem apenas uma chance!

Esta é uma pergunta para saber se você é realmente parte deste empreendimento. Preste atenção porque você tem apenas uma chance de responder corretamente e ativar seu empreendimento. Se você responder errado não será mais possível ativar seu empreendimento automaticamente e você terá que entrar em contato com os administradores do Noosfero por email ou telefone.

Qual o ano de fundação do seu empreendimento? Ele deve ter 4 dígitos, ex. 1990.

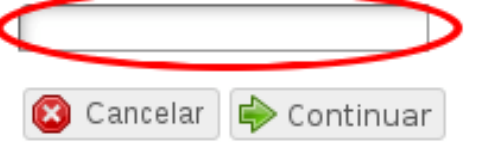

Agora precisamos marcar na caixa ao lado de "Eu li e aceito os termos de uso". Recomendamos a leitura do texto antes de concordar. Após isso é só clicar em continuar.

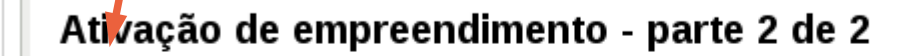

✓ Eu li e aceito os termos de uso

😢 Cancelar 🛛 🖨 Continuar

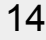

Pronto! Se você estiver vendo a tela abaixo é sinal de que seu empreendimento está ativado e pronto para ser utilizado.

### Bem-vindo a Noosfero

Sample Enterprise foi ativado com sucesso. Agora você pode ir para o seu painel de controle ou ao painel de controle do seu empreendimento

Ir para o meu painel de controle

Ir para o painel de controle do meu empreendimento

Como é que dizemos pro Cirandas que nós participamos de um empreendimento? É o que vamos aprender agora.

O primeiro passo é ir para o Painel de Controle.

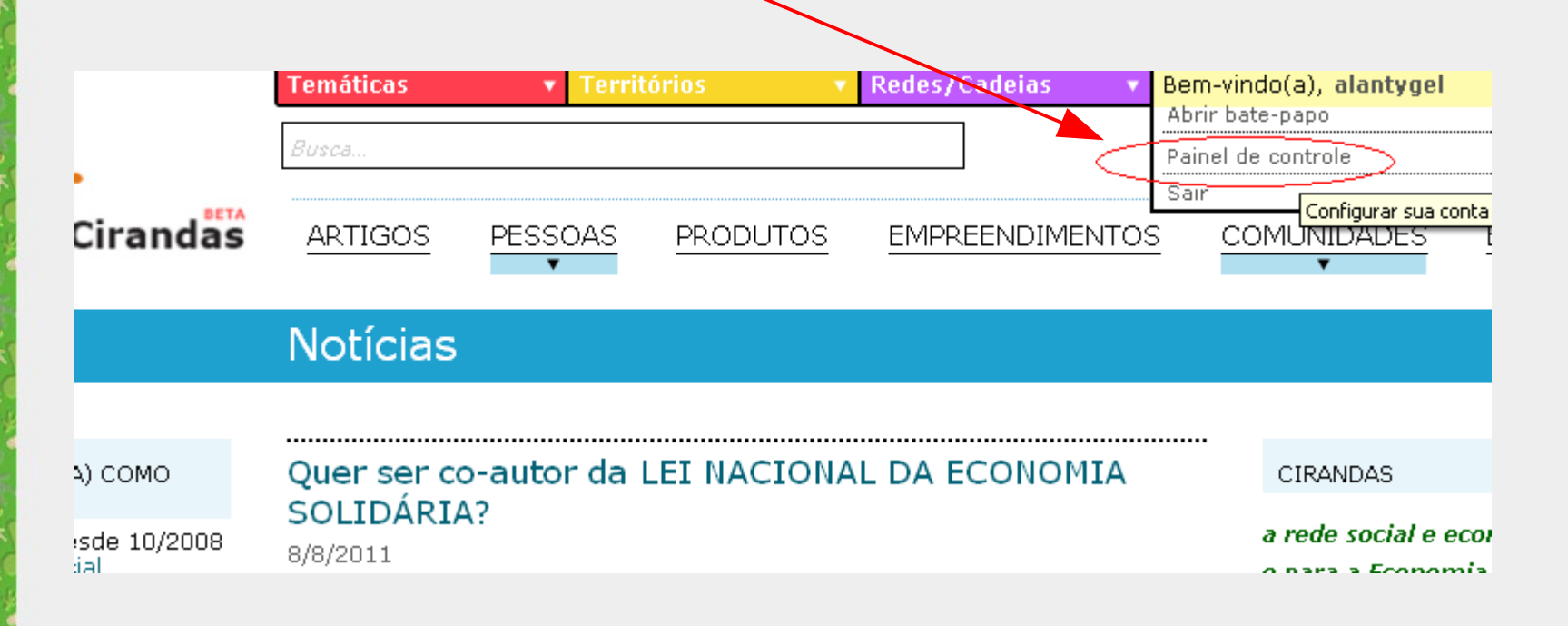

Depois, temos que clicar no "Gerenciar meus grupos"

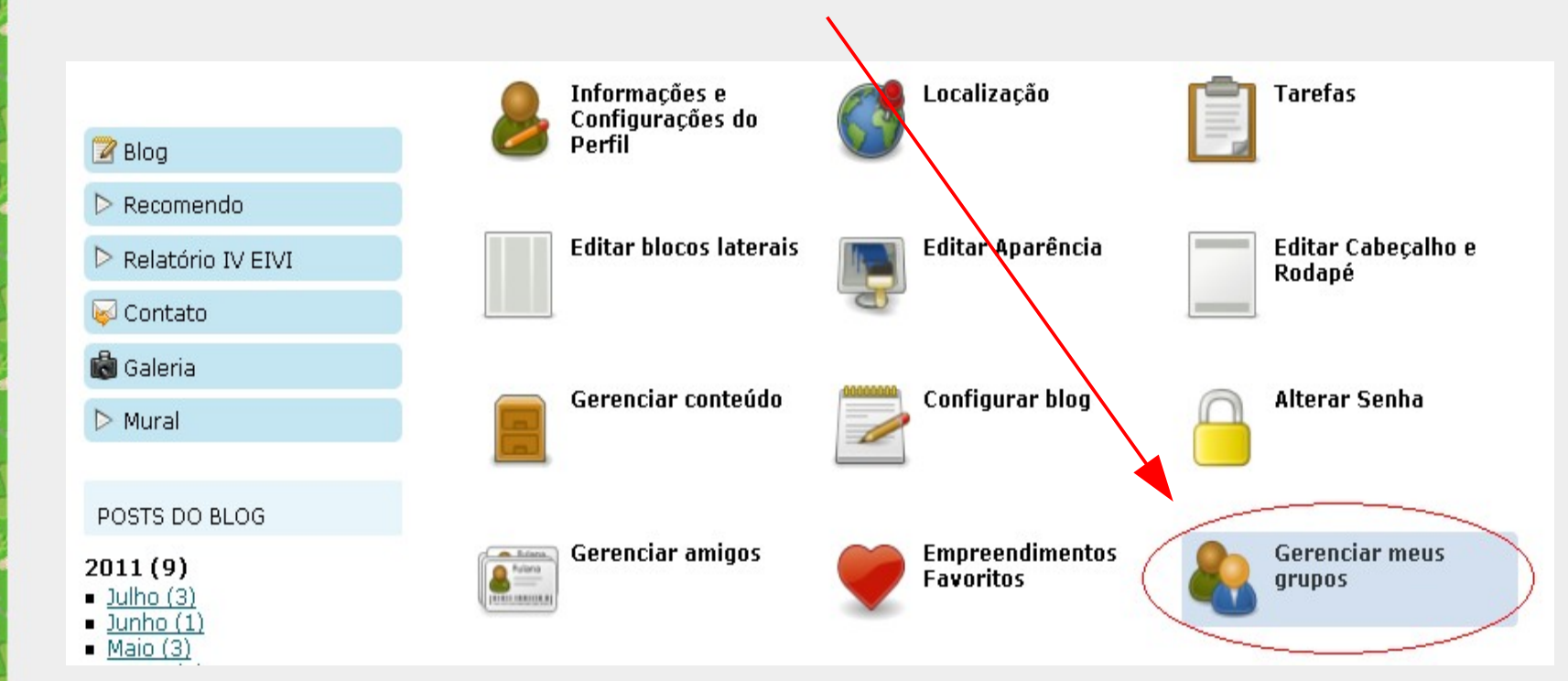

O Cirandas vai listar pra gente as comunidades e empreendimentos de quê você participa. Encontramos o grupo e **clicamos no painel de controle**. Vamos usar o exemplo da COOPTESTE para nos ajudar. /

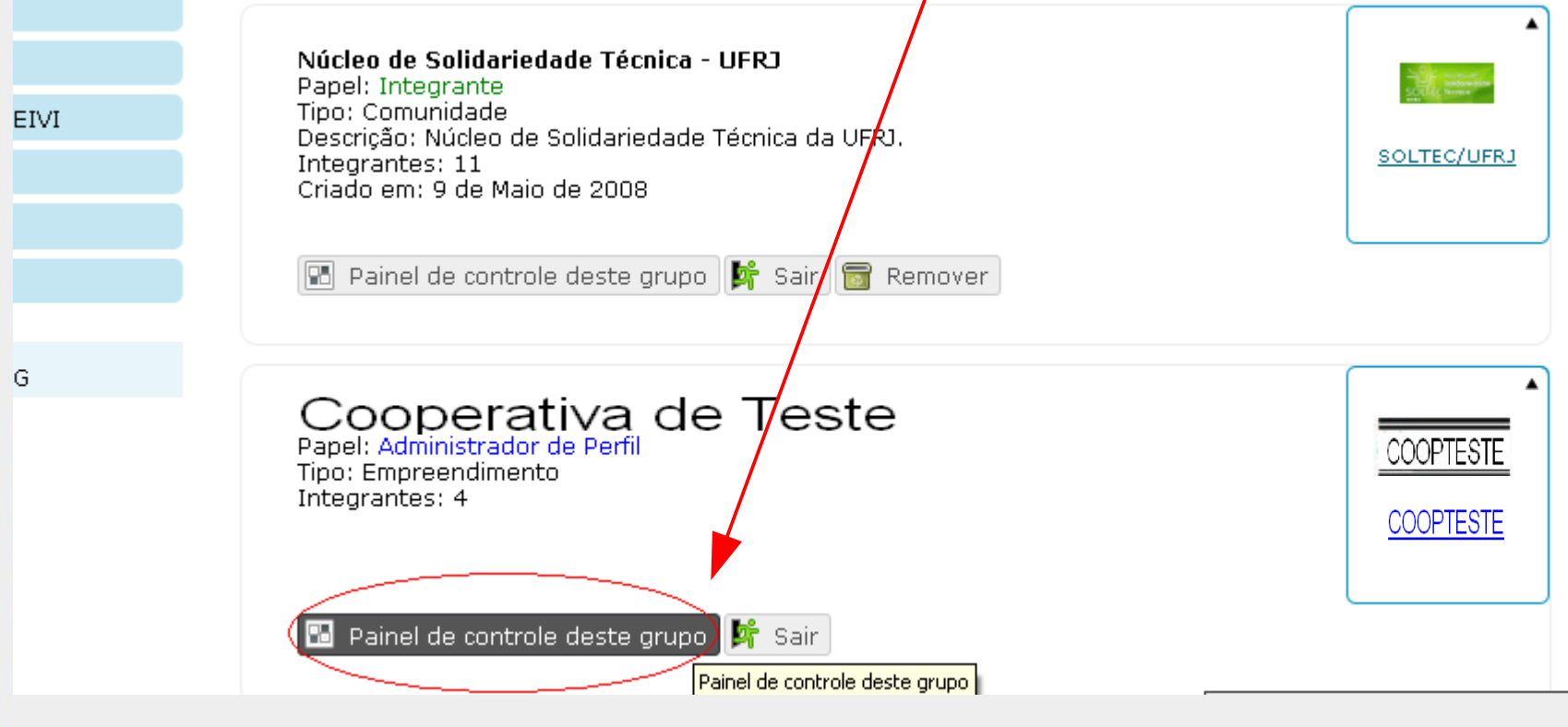

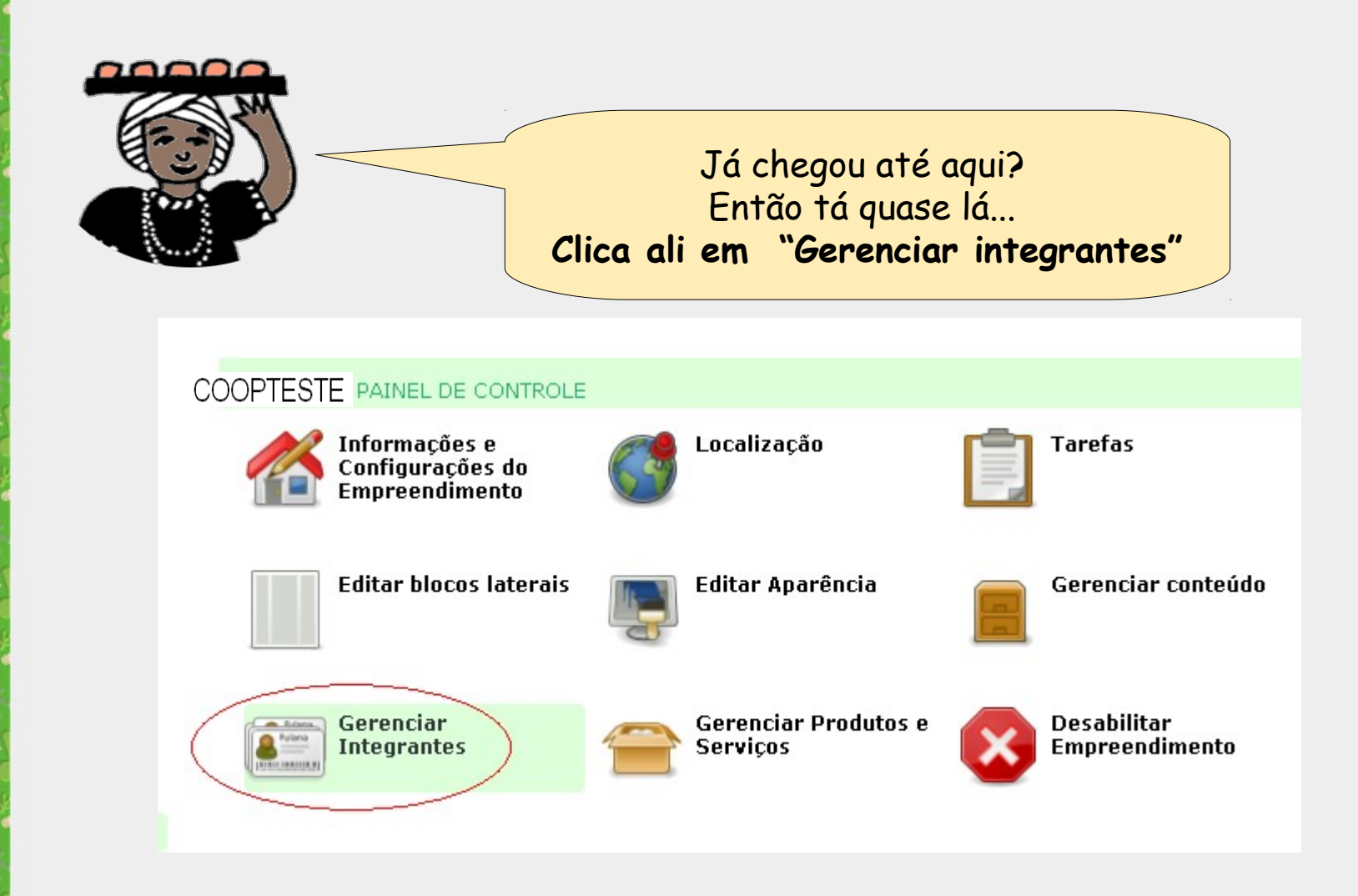

Agora aparece a lista de integrantes do empreendimento. Para alterar o que uma pessoa pode fazer no Cirandas, **clicamos em "Editar".** 

| COOPTESTE                             |                              |
|---------------------------------------|------------------------------|
| < Voltar 🕂 Adicionar integrantes 😽 Er | wiar e-mail para os membros  |
| Current members                       |                              |
| Integrante                            | Ações                        |
| alantygel                             |                              |
| rosi                                  |                              |
| iosy                                  |                              |
| william                               |                              |
| 🔶 Voltar 🕂 Adicionar integrantes 😺 Er | iviar e-mail para os membros |

Aqui, selecionamos o **perfil desejado** pra pessoa: integrante comum, moderador ou administrador

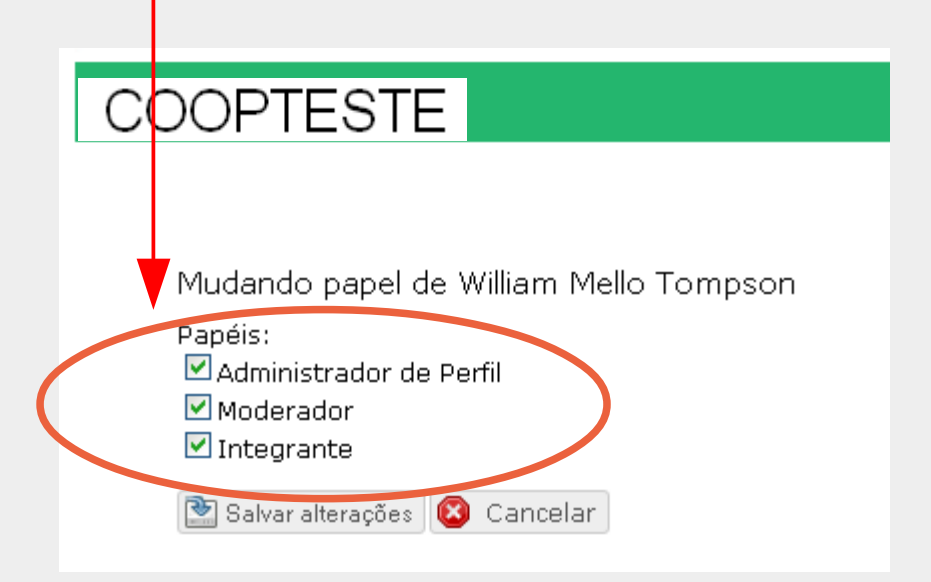

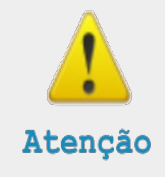

Para esta versão do Cirandas, aconselhamos selecionar somente integrante comum ou administrador.

| COOPTESTE                                                                                        |        |
|--------------------------------------------------------------------------------------------------|--------|
|                                                                                                  |        |
|                                                                                                  |        |
| COOPTESTE                                                                                        |        |
|                                                                                                  |        |
| 🗢 Voltar 🖶 Adicionar integrantes 😺 Enviar e-mail para os membros                                 |        |
| Current members                                                                                  |        |
| Integrante Ações                                                                                 |        |
| alantygel                                                                                        |        |
| rosi 😰 😑                                                                                         |        |
| iosy 🛛 🖓 😑                                                                                       | Ma and |
| william I I I I I I I I I I I I I I I I I I I                                                    | A S    |
| <ul> <li>Voltar</li> <li>Adicionar integrantes</li> <li>Enviar e-mail para os membros</li> </ul> |        |
|                                                                                                  |        |
| Alguém saiu do empreendimento?                                                                   | hur    |
| Então os administradores do grupo                                                                |        |
| no Cirandas podem tirar a pessoa,                                                                | たなうさくた |
| clicando bem ali!                                                                                |        |
|                                                                                                  | 22     |

Também é bem fácil adicionar novos integrantes ao empreendimento no Cirandas! Primeiro clicamos em "Adicionar integrantes"...

| COOPTESTE              |                                                                        |
|------------------------|------------------------------------------------------------------------|
|                        |                                                                        |
| COOPTESTE              |                                                                        |
| 🔶 Voltar 🔂 Adiciona    | integrantes 😺 Enviar e-mail para os membros                            |
| Current members        |                                                                        |
| Integrante             | Ações                                                                  |
| <u>alantygel</u>       |                                                                        |
| <u>rosi</u>            |                                                                        |
| <u>iosv</u>            |                                                                        |
| william                |                                                                        |
| 🔷 Voltar ( 🛨 Adicional | r integrantes 😡 Enviar e-mail para os membros<br>Adicionar integrantes |

Depois, escolhemos a pessoa para adicionar ao empreendimento.

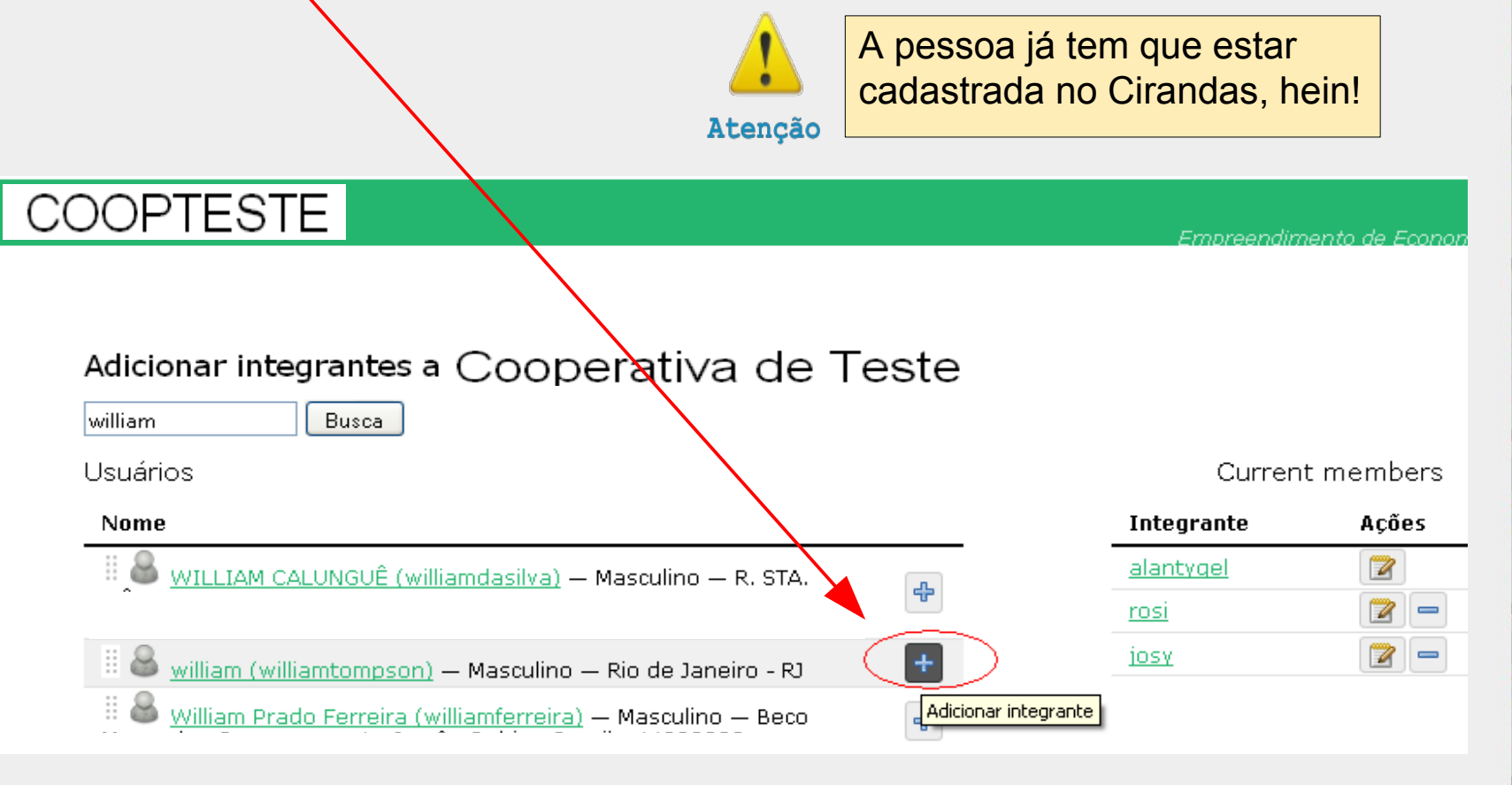

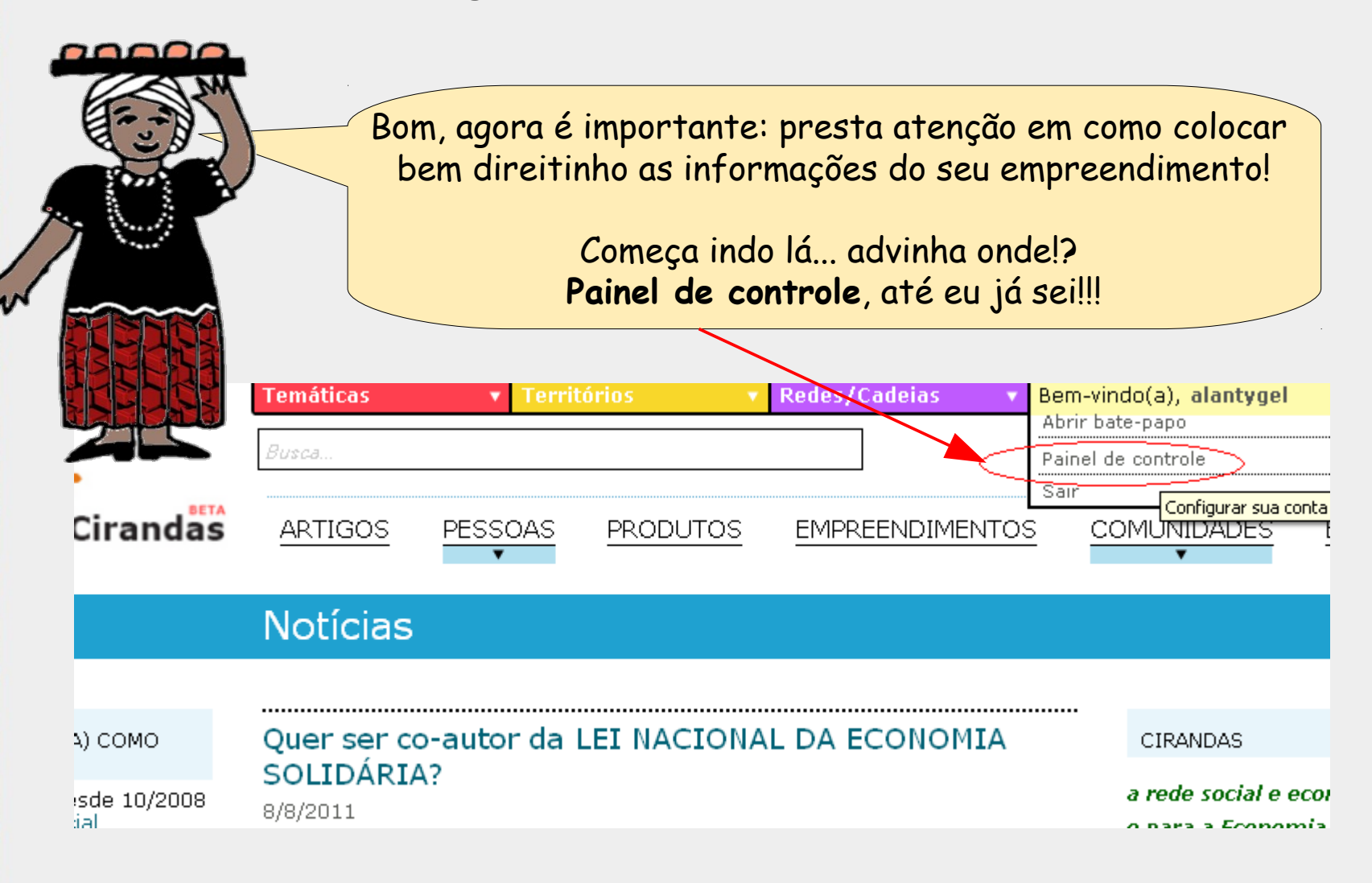

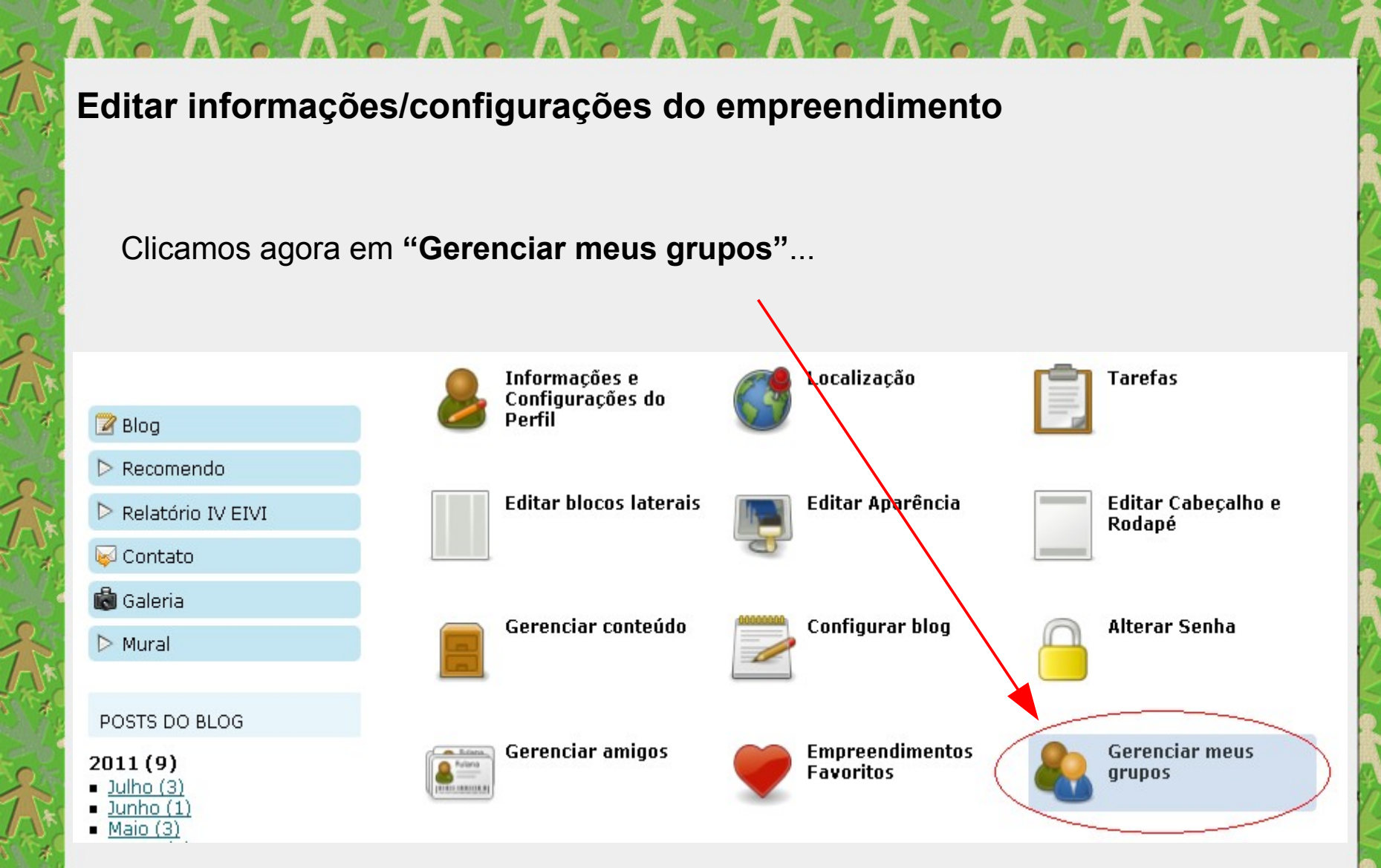

#### 

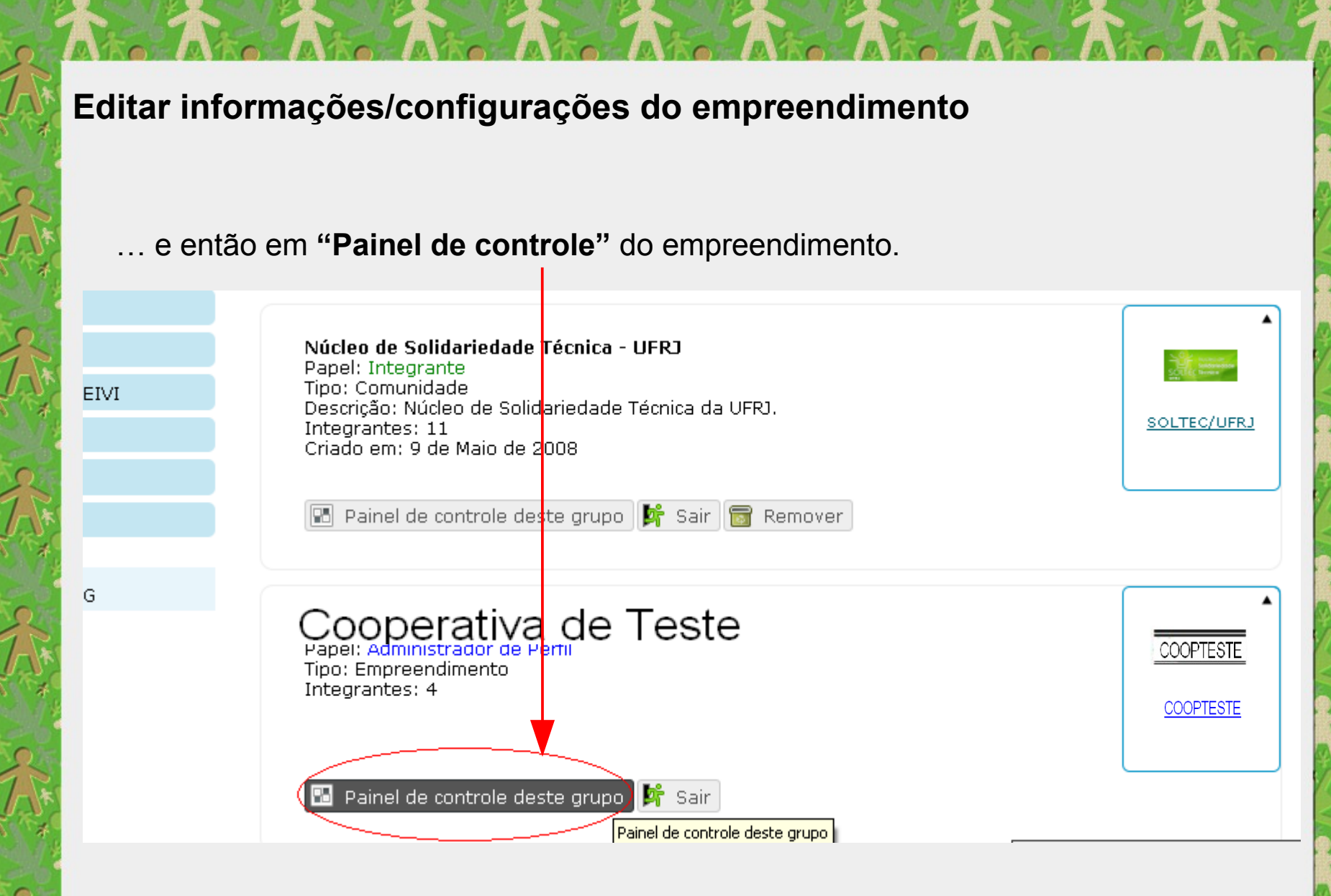

Vamos em "Informações e Configurações do Empreendimento". Empreendimento de Econor COOPTESTE COOPARJ - PAINEL DE CONTROLE Informações e Localização Tarefas Configurações do Empreendimento Editar blocos laterais Gerenciar conteúdo Editar Aparência Gerenciar Gerenciar Produtos e Desabilitar Servicos Empreendimento Integrantes

# Configurações do perfil para Cooperativa de Teste

# INFORMAÇÕES GERAIS

Os campos realçados (\*) são obrigatórios.

Cooperativa De Produção De I

Endereço (\*) http://cirandas.net/ COOPTESTE

Nome fantasia

Nome (\*)

Pessoa de contato

Willian

🗹 Habilitar "fale conosco"

Gente, aqui tem um monte de campos... Atenção para o **endereço** do grupo no Cirandas, pessoal! Ah, esse **"fale conosco"** é legal: vai aparecer um botãozinho pros visitantes do site do grupo falarem com vocês.

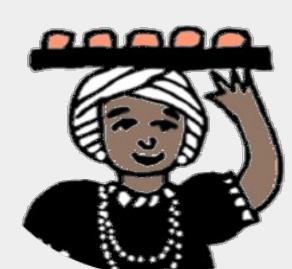

Podemos escolher **como aprovar** as novas publicações de integrantes do empreendimento.

# Opções de moderação

Novos artigos postados por integrantes deste grupo devem ser aprovados:

- Antes de serem publicados neste grupo (um moderador precisa aceitar o artigo numa solicitação pendente antes do artigo ser listado como um artigo deste grupo).
- O **Depois** de ser publicado neste grupo (um moderator pode sempre remover artigos publicados depois).

MUDAR FOTO

COOPTESTE

🔂 Mudar imagem

Tamanho máximo: 500.0 KB (.jpg, .gif, .png)

Escolhemos também a **imagem** que vai identificar o empreendimento (a que vai aparecer no site).

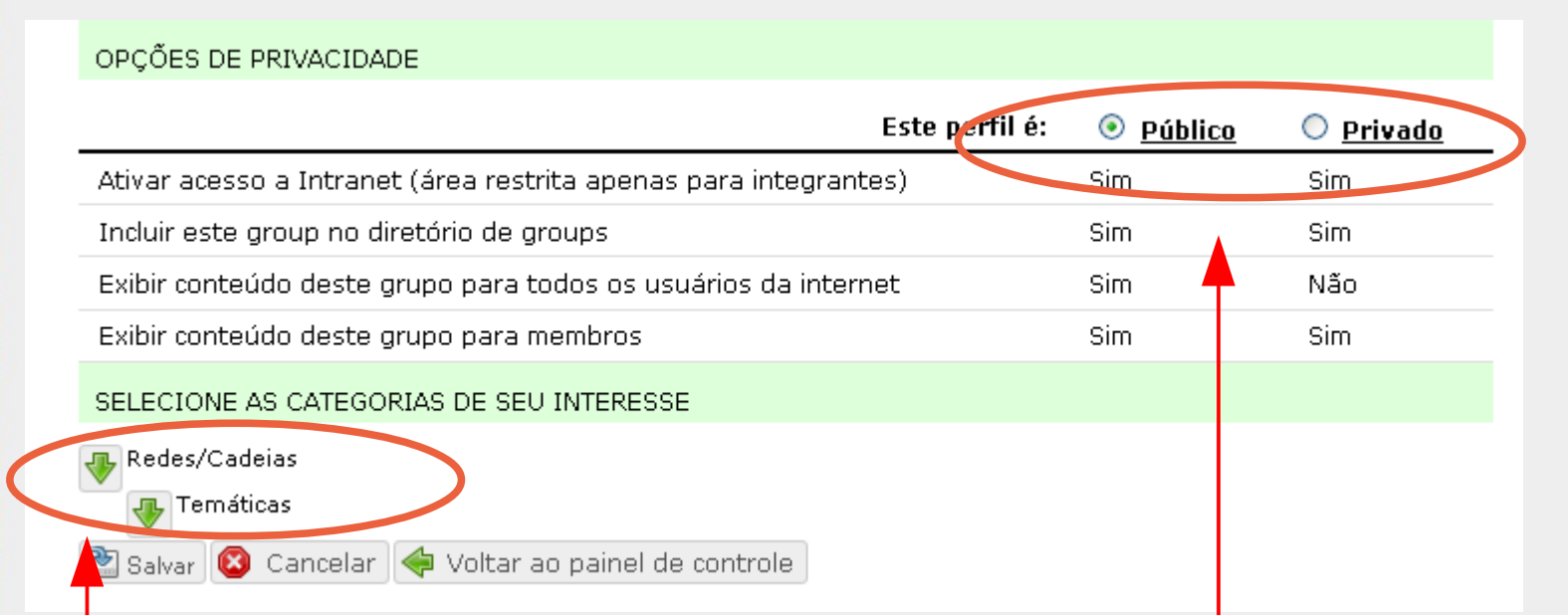

Outras escolhas importantes são as seguintes:

- >> se o site do empreendimento terá um **perfil "Público" ou "Privado".** A diferença é que, no modo "Privado", o conteúdo do grupo somente ficará disponível para os seus integrantes (os visitantes não vêem nada...)
- >> quais **redes, cadeias e temáticas** têm a ver com o empreendimento. Escolhemos isso selecionando as "Categorias"

E então em "Painel de controle deste grupo", no empreendimento desejado.

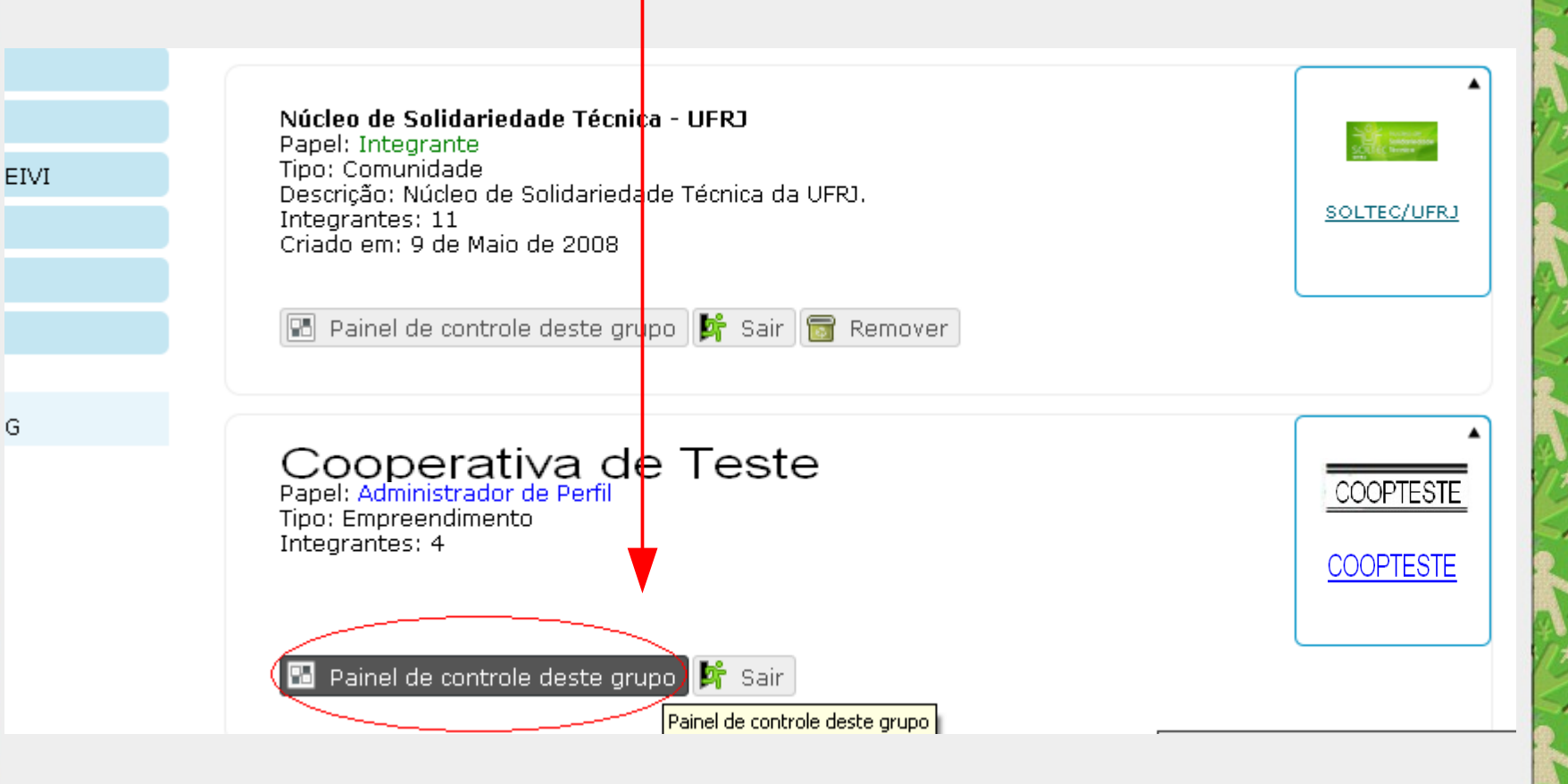

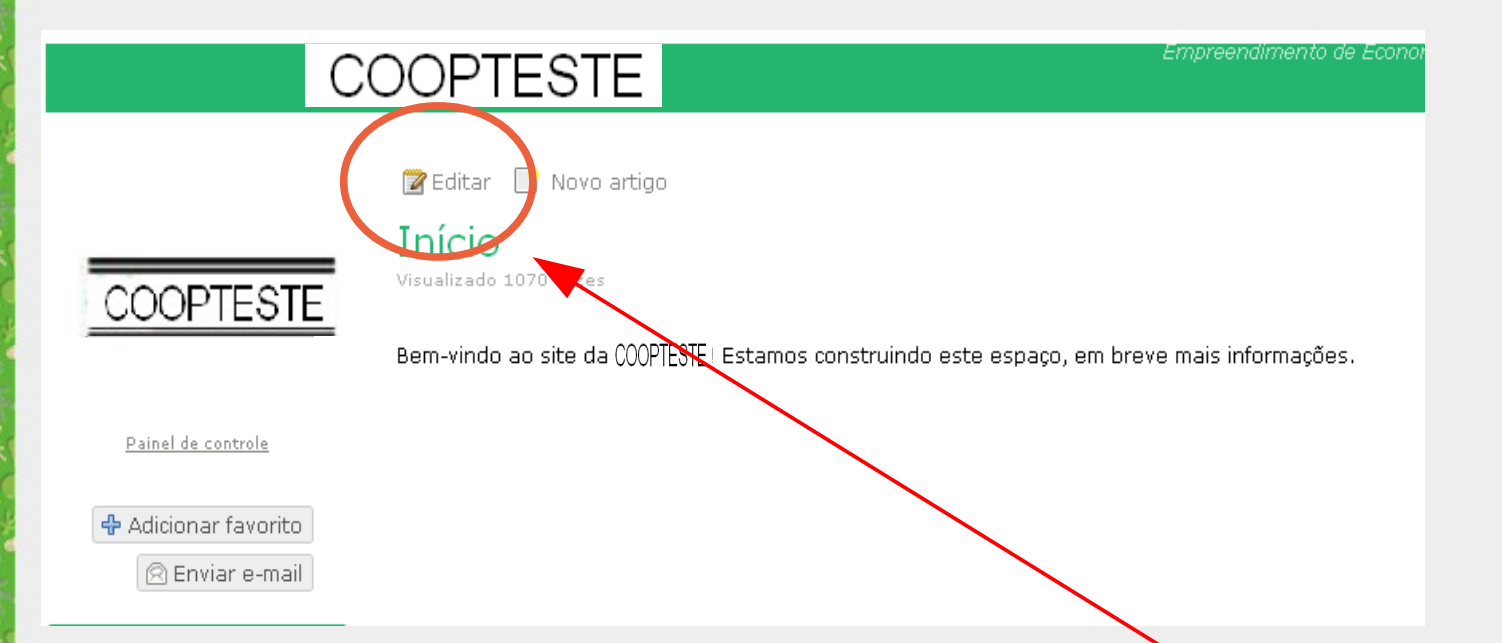

Primeiramente entraremos no empreendimento COOPTESTE. Caso ainda tenha dúvidas reveja como encontrar um empreendimento. Vamos agora clicar em **Editar**..

Os campos **realcados** são obrigatórios.

| nício      |                                                          |
|------------|----------------------------------------------------------|
| lioma 🦊    |                                                          |
| Português  |                                                          |
|            |                                                          |
| Prévia     | Usada quando uma versão curta do seu texto é necessária. |
| exto       | -                                                        |
| 4          | 🗈 🎘 🔄 🗠 🛤 % 🗛 🕇 Tamanbo 🔹 Parágrafo 🔹                    |
|            |                                                          |
| В          | ◢ ▯ ᄴᆙ╞:= ;=   ≡ ≡ ≡ ≡   ∞ % № №     ♥ ₩₩                |
| breve mai: | s informações.                                           |
| preve mai  | s informações.                                           |
| preve mai: | s informações.                                           |
| breve mai  | s informações.                                           |
| oreve mai  | s informações.                                           |
| breve mai  | s informações.                                           |
| breve mai  | s informações.                                           |
| oreve mai  | s informações.                                           |
| breve mai  | s informações.                                           |

Vamos dar uma olhada na parte esquerda da tela. Podemos ver que temos alguns campos para preenchermos. O primeiro deles é o título. O segundo é o idioma. No terceiro campo, temos a possibilidade de escrever um texto sobre o empreendimento. Existe a possibilidade de vermos uma prévia do que escrevemos antes de publicar no site.

No lado direito, podemos incluir arquivos como imagens e documentos ao texto da página inicial.

Para testar esta funcionalidade, vamos colocar a nossa personagem na página da Coopteste.

Para isso, é necessário que o arquivo esteja salvo em alguma pasta do nosso computador. Inclua arquivos em alguma pasta ou selecione da lista abaixo para adicionar images e documentos ao editor de texto ao lado (tamanho máximo 5.0 MB)

Escolha uma pasta para incluir arquivos:

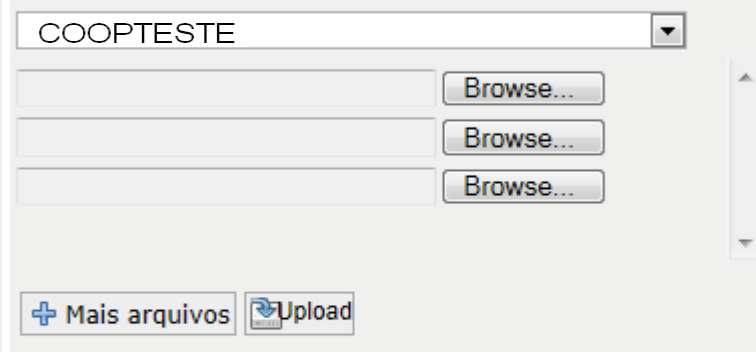

#### Pastas

Arraste imagens e documentos para adicioná-los ao texto. Se necessário, redimensione as imagens clicando no ícone da árvore no editor.

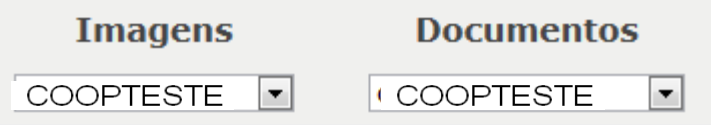

O primeiro passo é informar onde a figura será colocada. Ao lado, temos a opção de colocar a figura na **pasta coopteste** ou coopteste/Galeria de imagens, vamos escolher a pasta coopteste.

Inclua arquivos em alguma pasta ou selecione da lista abaixo para adicionar images e documentos ao editor de texto ao lado (tamanho máximo 5.0 MB)

Escolha uma pasta para incluir arquivos:

| COOPTESTE                | ×                                       |   |
|--------------------------|-----------------------------------------|---|
|                          | Enviar arquivo                          | ^ |
|                          | Enviar arquivo                          |   |
|                          | Enviar arquivo                          |   |
|                          | · _ · · · · · · · · · · · · · · · · · · | - |
| 🕂 Mais arquivos 🖹 Upload |                                         |   |

#### Pastas

Arraste imagens e documentos para adicioná-los ao texto. Se necessário, redimensione as imagens clicando no ícone da árvore no editor.

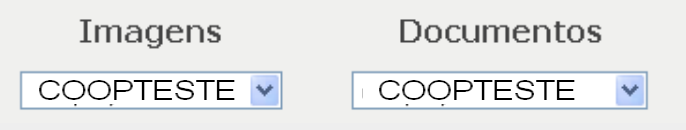

Depois disso, clicamos no primeiro botão "Browse" ou "Enviar Arquivo". Nesse momento abrirá uma janela para escolhermos o arquivo desejado. Navegue até encontrar o arquivo e clique duas vezes nele para incluir na pasta e clique em **upload**. Neste momento a figura aparecerá abaixo de Imagens. Inclua arquivos em alguma pasta ou selecione da lista abaixo para adicionar images e documentos ao editor de texto ao lado (tamanho máximo 5.0 MB)

#### Escolha uma pasta para incluir arquivos:

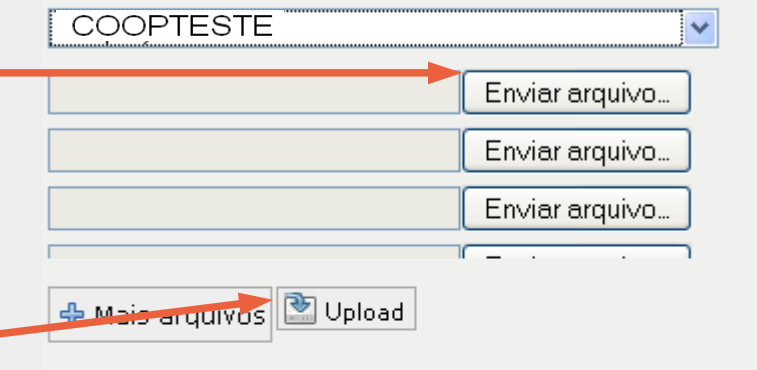

#### Pastas

Arraste imagens e documentos para adicioná-los ao texto. Se necessário, redimensione as imagens clicando no ícone da árvore no editor.

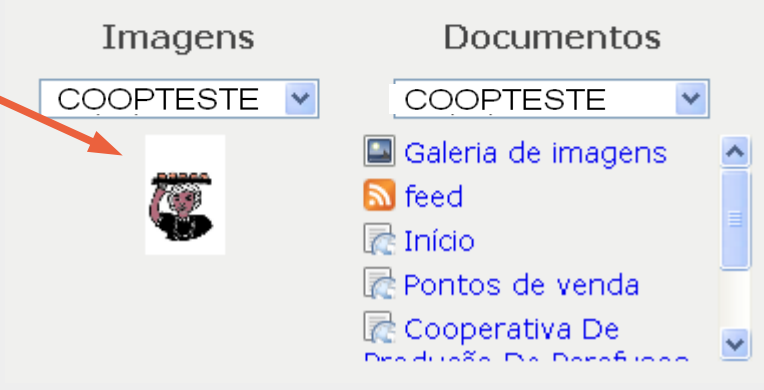

Agora, basta arrastar o arquivo para o quadro de texto ao lado. Vejamos abaixo. Depois, é só clicarmos em **Salvar**.

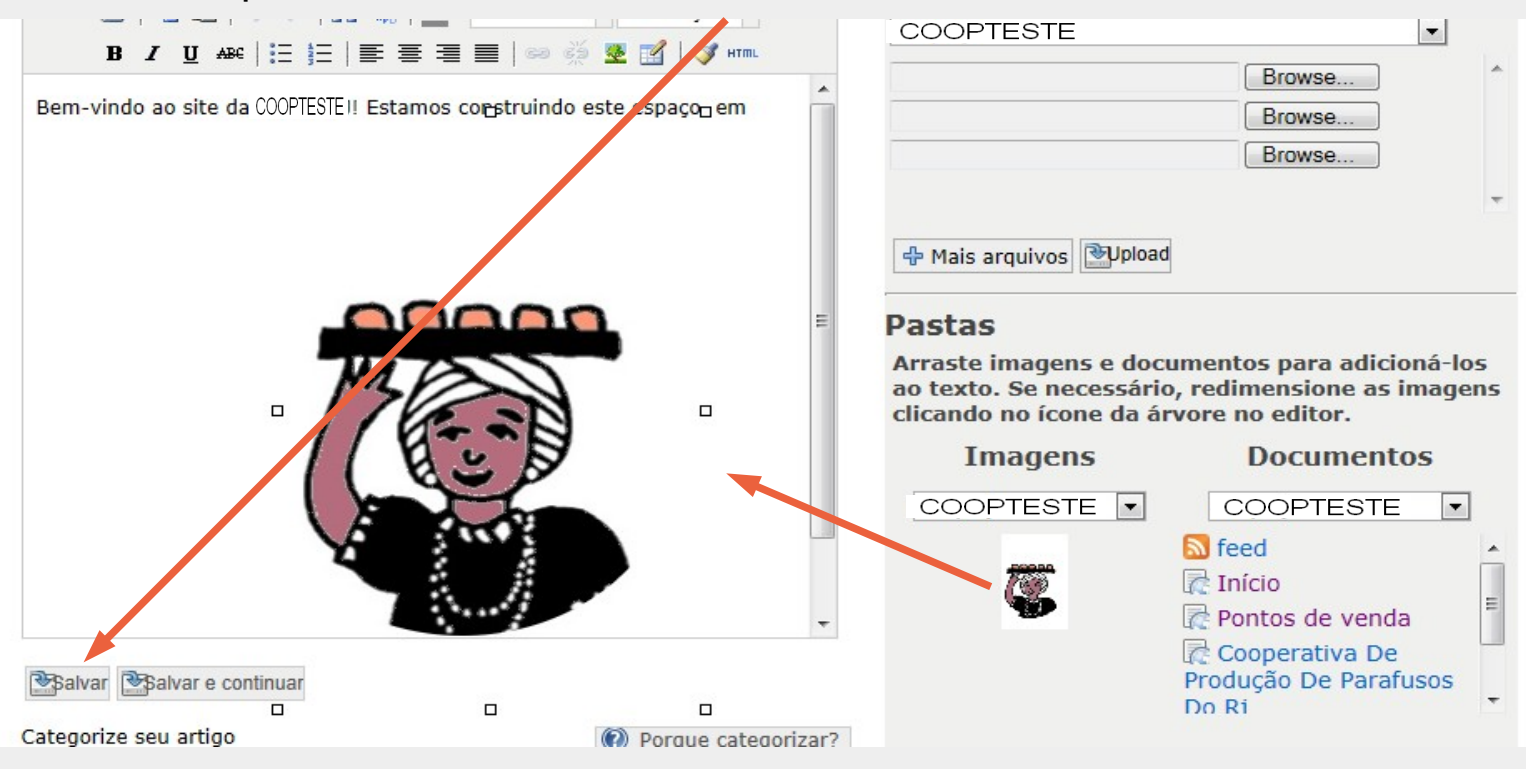

COOPTESTE

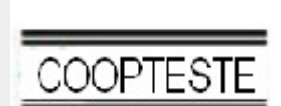

📝 Editar 🛛 🛅 Adicionar tradução 📘 Novo artigo

Início Visualizado 1084 vezes

Bem-vindo ao site da COOPTESTE Estamos construindo este espaço, em breve mais informações.

Painel de controle

Adicionar favorito

| Indo               |  |
|--------------------|--|
| Quem somos         |  |
| Nossos produtos    |  |
| Pontos de venda    |  |
| Galeria de imagens |  |
| Fale conosco       |  |

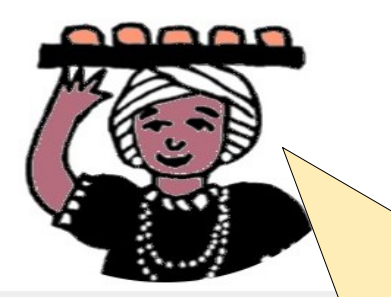

Viram? Agora eu faço parte da página inicial da Coopteste, mas isso é apenas uma visita rápida...

Empreendimento d

Esperamos nunca usar essa opção... Mas é importante sabermos que ela existe! Enfim, para retirar o empreendimento do Cirandas, começamos indo ao "Painel de Controle".

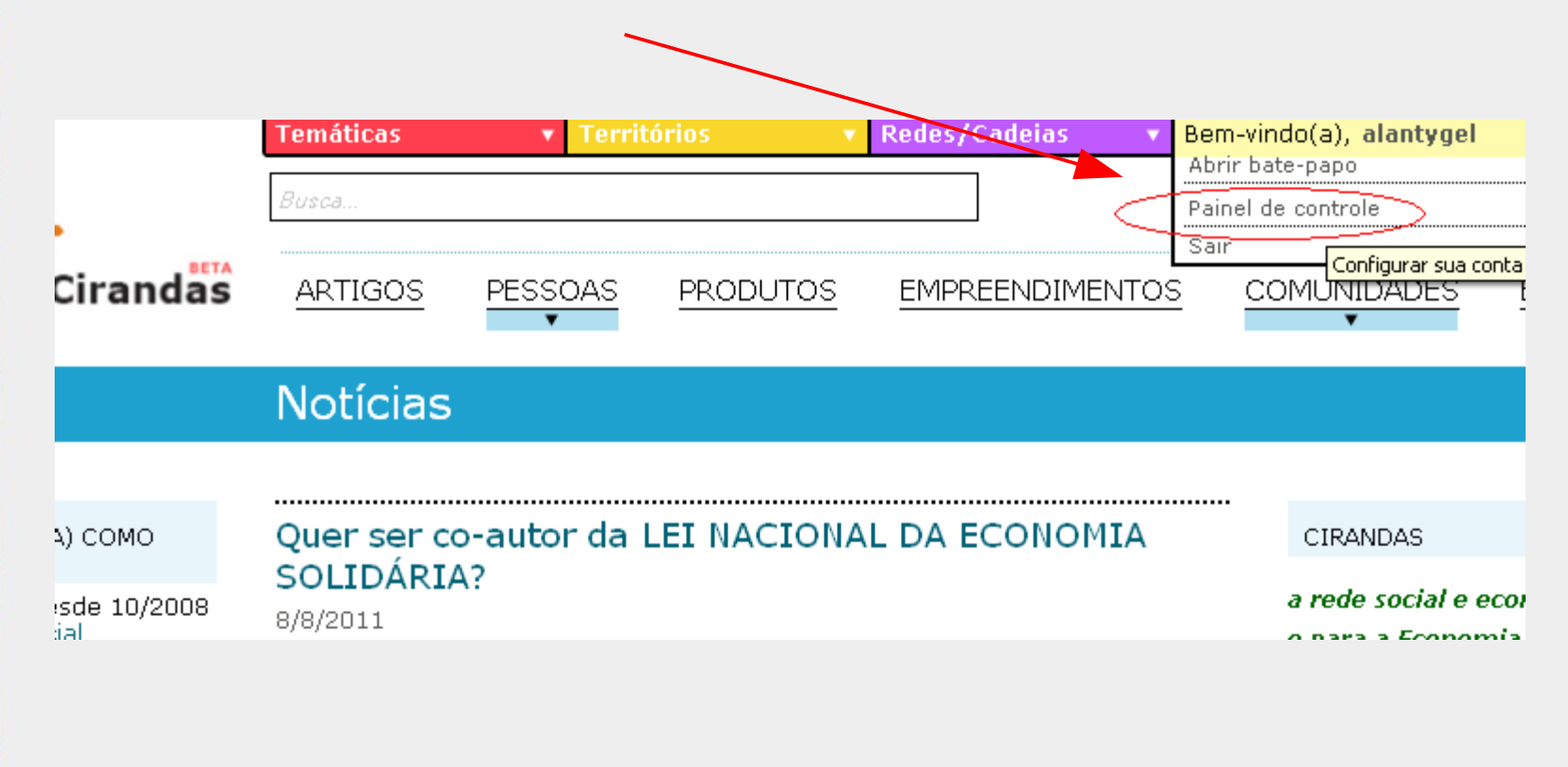

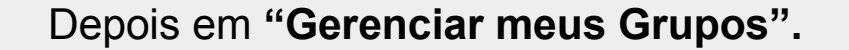

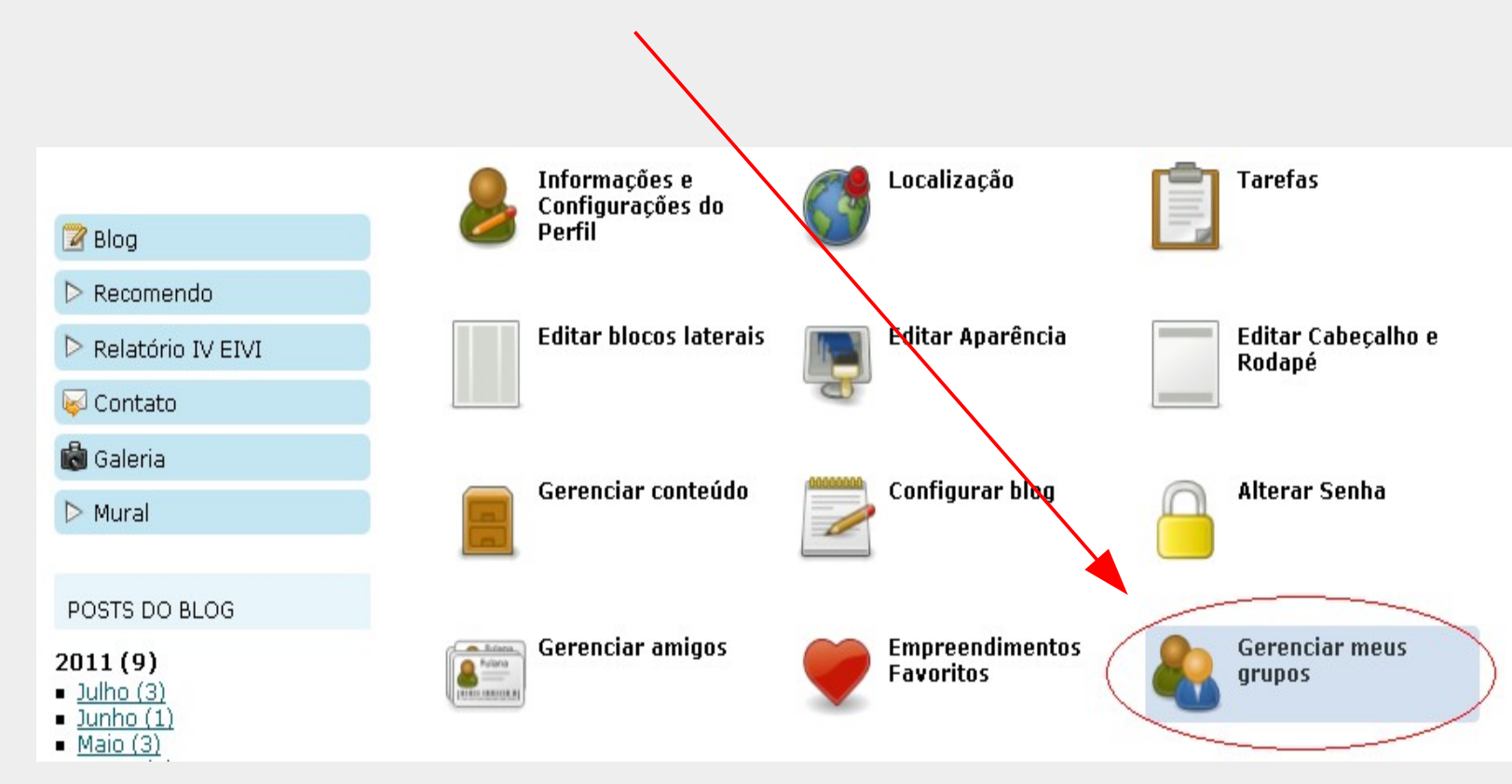

| COOPTESTE                                           |                                  | Empreendimento de Economia    |                                                    |
|-----------------------------------------------------|----------------------------------|-------------------------------|----------------------------------------------------|
|                                                     |                                  |                               |                                                    |
| COOPARJ - PAINEL DE CONTROLE                        |                                  |                               | Rom aí não tem mistério                            |
| Informações e<br>Configurações do<br>Empreendimento | Cocalização                      | Tarefas Tarefas               | é só ir em <b>"Desabilitar</b><br>Empreendimento". |
| Editar blocos laterais                              | Editar Aparência                 | Gerenciar conteúdo            | Espero que ninguém<br>precise usar isso!           |
| Gerenciar<br>Integrantes                            | Gerenciar Produtos e<br>Serviços | Desabilitar<br>Empreendimento |                                                    |
| D Sim, quero desabili                               | tar. 🔞 Não, não quero.           |                               | 42                                                 |

### Resumo desta aula

Nesta aula, você aprendeu que:

- É muito importante, para um empreendimento, se relacionar com outros empreendimentos, por exemplo, formando redes ou cadeias.
- Um empreendimento pode entrar no Cirandas por meio do mapeamento nacional ou dos fóruns estaduais.
- É fácil ativar nosso empreendimento, e também encontrar outros empreendimentos no Cirandas.
- Podemos incluir ou excluir do Cirandas um integrante do empreendimento.
- Também não é nada difícil alterar as informações do empreendimento no Cirandas, como o endereço ou a imagem do empreendimento.
- Podemos alterar o conteúdo do site do empreendimento, incluindo fotos, figuras e textos – por exemplo, sobre a história do empreendimento.

| 6 | ۲  | 0  |
|---|----|----|
|   | BY | SA |

Este trabalho está licenciado sob uma Licença Creative Commons Atribuição 2.5 Brasil. Para ver uma cópia desta licença, visite http://creativecommons.org/licenses/by-sa/2.5/br/.

Participaram da elaboração deste material: Alan Teixeira de Figueiredo, Carlos Eduardo Gonçalves de Carvalho, Cássia Cristina Breia, Elisabete Thomaselli Nogueira, Fernando Gonçalves Severo, Gilson Pereira Lopes Filho, José Carlos Rubinato, Leise Capella da Silva Jogaib, Luiz Arthur Silva de Faria, Mônica Coelho Mitkiewitz, Marilene Marinho, Rita de Cássia Gonçalves Claudemiro, Sônia de Fátima Ribeiro de Oliveira.

Este material foi gerado para ensino a distância do Cirandas.net, para contribuir na formação de pontos de apoio Cirandas, no âmbito da Solução TIC Assessoria Cirandas (ação do Programa Voluntariado Corporativo Petrobras, em parceria com o SOLTEC/UFRJ - Núcleo de Solidariedade Técnica da UFRJ e com o FBES – Fórum Brasileiro de Economia Solidária).